このたびは本製品をお買い上げいただき、ありがとうございます。 本機には下記の機能が追加されていますが、取扱説明書に掲載されていません。 取扱説明書とあわせてお読みいただきますよう、お願いいたします。

## 自動追尾ソフトウェア(AW-SF100)との連携

リモートカメラを使った自動追尾ソフトウェア(AW-SF100)に対して、Tracking ON/OFF を制御します。 以下の設定、操作メニューを追加しました。

## ● USER BUTTON メニュー [35] →「1.USER1」~「8.USER8」で以下の機能の割り当てができます。

| メニュー項目     | 動作内容                                                                                                    |
|------------|----------------------------------------------------------------------------------------------------|
| TRACKING   | 自動追尾ソフトウェアに対して、自動追尾の ON(開始)/OFF(解除)を指示します。<br>自動追尾ソフトウェアから該当のカメラに対して、自動追尾を開始(ON)もしくは解除(OFF)する場合に操作します。<br>ON(点灯)<br>OFF(消灯)                                                  |
| TR CONNECT | 自動追尾ソフトウェアから、該当のカメラへの接続の ON(接続)/OFF(切断)を指示します。<br>自動追尾を行うカメラに対して、自動追尾ソフトウェアからの接続、切断を行う場合に操作します。自動追尾の開始、解除<br>(TRACKING の ON/OFF)を行う前には、ON にしておく必要があります。<br>ON(点灯)<br>OFF(消灯) |

● RP SETUP メニュー [25] →「21.TR CTRL」で自動追尾ソフトウェアと接続が可能になります。

| メニュー項目   | 動作内容                                      |  |  |  |  |
|----------|-------------------------------------------|--|--|--|--|
| TRACKING | NoAsign                                   |  |  |  |  |
|          | Network                                   |  |  |  |  |
|          | [Network] を選択することで、自動追尾ソフトウェアと接続が可能になります。 |  |  |  |  |

● RP SETUP メニュー [25] → 「22.TR IP ADDRESS」および「23.TR PORT」で接続する自動追尾ソフトウェアの IP アドレスと PORT 番号 が設定できます。

## <NOTE>

- [TR IP ADR] で設定する IP アドレスは、CAMERA の IP アドレス、SW 連携する SW の IP アドレスと重複しないようにしてください。正しく 制御できなくなります。
- ・ 自動追尾ソフトウェアで設定できるカメラの台数は10台までです。混乱を避けるために、本機と自動追尾ソフトウェアで設定するカメラ番号と
   IP アドレスの組合せを一致させておくことをおすすめします。

また、本機が自動追尾と連携するカメラ番号は CAM1 ~ CAM10 までです。

(設定例)

| REMOTE | AW-RP120 |     |                   | 自動追尾ソフトウェア(AW-SF100) |                   |
|--------|----------|-----|-------------------|----------------------|-------------------|
| CAMERA | GROUP    | CAM | CAMERA IP Address | ID                   | CAMERA IP Address |
| 1      | 1        | 1   | 192.168.0.10      | CAM1                 | 192.168.0.10      |
|        |          |     | •                 |                      |                   |
|        |          |     |                   |                      |                   |
|        |          |     |                   |                      |                   |
| 10     |          | 10  | 192.168.0.19      | CAM10                | 192.168.0.19      |